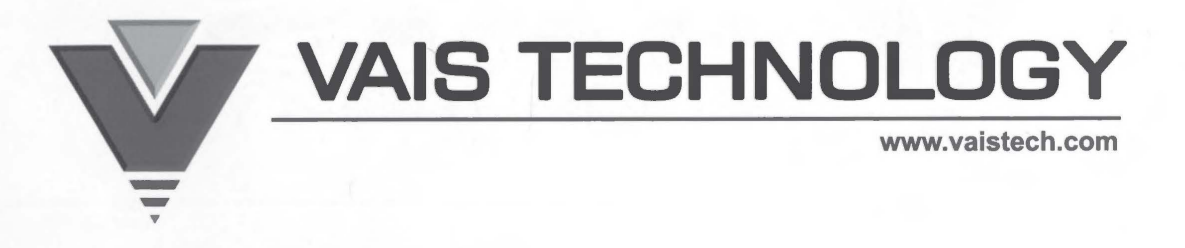

# **Owner's Manual**

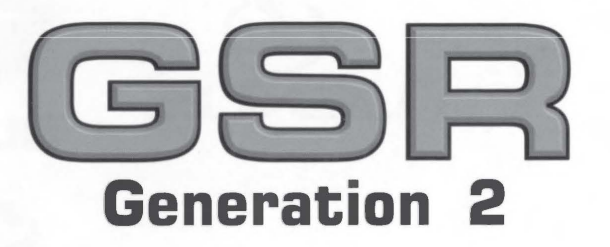

# SiriusXM Satellite Radio interface

(SXV300 SiriusXM Tuner required)

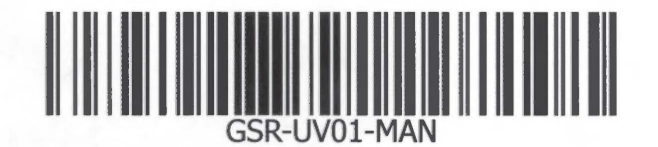

# UNIVERSAL

Copyright © 2003-2018 VAIS Technology

Published August 8, 2018

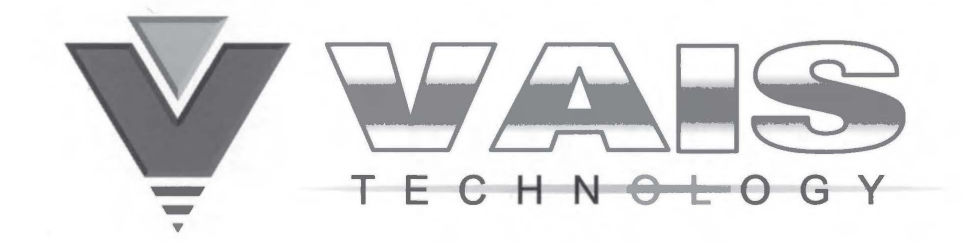

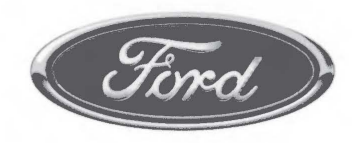

DODGE

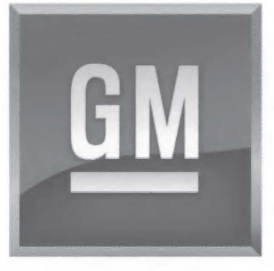

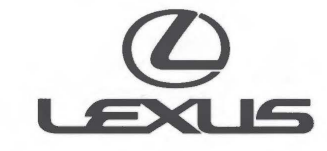

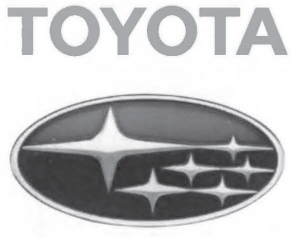

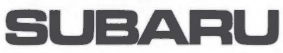

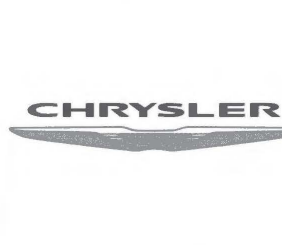

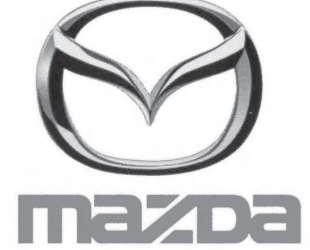

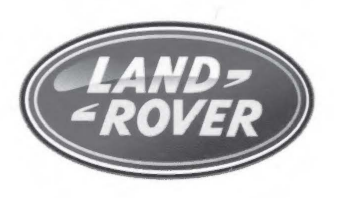

HONDA

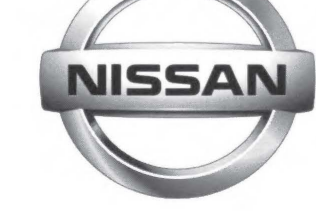

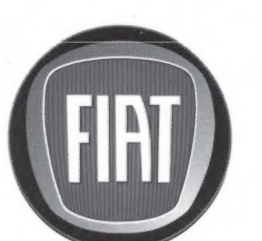

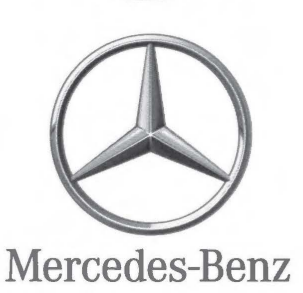

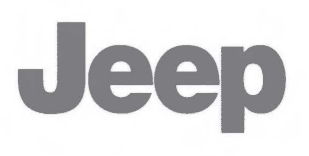

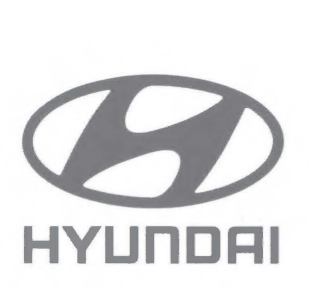

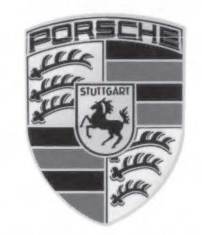

PORSCHE

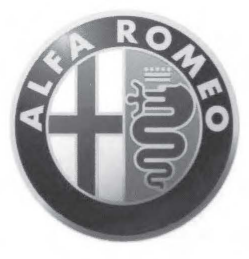

VAIS Technology, 8811 American Way, Englewood, CO 80112 www.vaistech.com Phone: 720-733-2348 info@vaistech.com

# 5 Installation Alfa Romeo 8 Dodge, Chrysler, Jeep, Fiat 10 Ford 12 Chevrolet 14 GMC 16 Honda 18 Hyundai 20 Land Rover 22 Mazda 24 Mercedes-Benz 26 28 Nissan Subaru 30 Toyota 32 User Interface - Channels, Presets, Categories (All Vehicles) 34

Vehicle Specific User Interface

#### DO NOT DISASSEMBLE OR ALTER

Doing so may result in an accident, fire or electric shock

Do not block the airbag

Do not mount product or any added audio and/or video equipment where it can obstruct the operation of any safety devices such as the airbag.

**Distraction warning** 

Do not let product or any added audio and/or video equipment distract you while you are driving.

#### BEFORE WIRING, DISCONNECT THE CABLE FROM THE NEGATIVE BATTERY TERMINAL

Before starting any installation work , you must wait 90 seconds after turning the ignition switch to the LOCK position and disconnecting the negative (-) terminal from the battery. The supplemental restraint system (airbag) is equipped with a backup power source. If installation work is started less 90 seconds after disconnection of the negative (-)battery terminal, the SRS may deploy. When the negative (-) terminal cable is disconnected from the battery the clock and audio systems memory will be erased. Before starting installation work make a record of the clock and audio systems memory settings. When installation is complete, reset the clock and audio systems to their previous settings. Check power tilt, power telescopic steering column, front power seats, power mirrors, and power shoulder belt anchorage are equipped with a memory function. When installation work to avoid losing these memory settings.

# 

#### DO NOT SPLICE INTO ELECTRICAL CABLES

Never cut away cable insulation to supply power to other equipment. Doing so will exceed the current carrying capacity of the wire and result in fire or electric shock .

#### DO NOT ALLOW CABLES TO BECOME ENTANGLED IN SURROUNDING OBJECTS

Cables or wiring that obstruct or get caught on places such as the steering wheel, shift lever, brake pedals, etc. can be extremely hazardous.

#### DO NOT INSTALL IN LOCATIONS WITH HIGH MOISTURE OR DUST

Moisture or dust may result in product failure.

#### HAVE THE WIRING AND INSTALLATION DONE BY EXPERTS

The wiring and installation of this product requires special technical skills and experience.

#### USE ONLY SPECIFIED ACCESSORY PARTS

Use of other than specified parts may damage product internally.

#### FOLLOW THE OPERATIONAL AND INSTALLATION MANUALS.

YOU SHOULD READ AND FAMILIARIZE YOURSELF THOROUGHLY WITH THE FOLLOWING INFORMATION PRIOR TO INSTALLING AND USING THIS UNIT. IN ADDITION, YOU MUST CAREFULLY READ AND FOLLOW THE INSTALLATION SCHEMATICS/INSTRUCTIONS FOR THE PRODUCT AND THE VEHICLE IN WHICH IT IS BEING INSTALLED. FAILURE TO FOLLOW INSTALLATION INSTRUCTIONS MAY DAMAGE THE PRODUCT AND THE VEHICLE, WILL VOID THE PRODUCT WARRANTY, AND MAY VOID THE VEHICLE WARRANTY

#### CHECK YOUR LOCAL LAWS

Some States/Provinces or other governmental jurisdictions (such as cities) may have laws that prohibit the operation of a video screen within the sight of the Driver. If you have purchased such a product, you should use the product only in locations where it is legal to do so, and if you do use the product, set up the screen so it is only visible to passengers.

#### TROUBLESHOOTING

Should this product fail to operate properly, please contact your Dealer or our Customer Service Department at info@vaistech.com.

#### (i) About SiriusXM Satellite Radio Operation

The unit may refuse to change the channel if your reception is going ON and OFF. Please wait until your reception stabilizes in order for the unit to allow you to change the channel easily. Due to bad reception in some areas, SiriusXM Satellite Radio may not work and/or not able to display text.

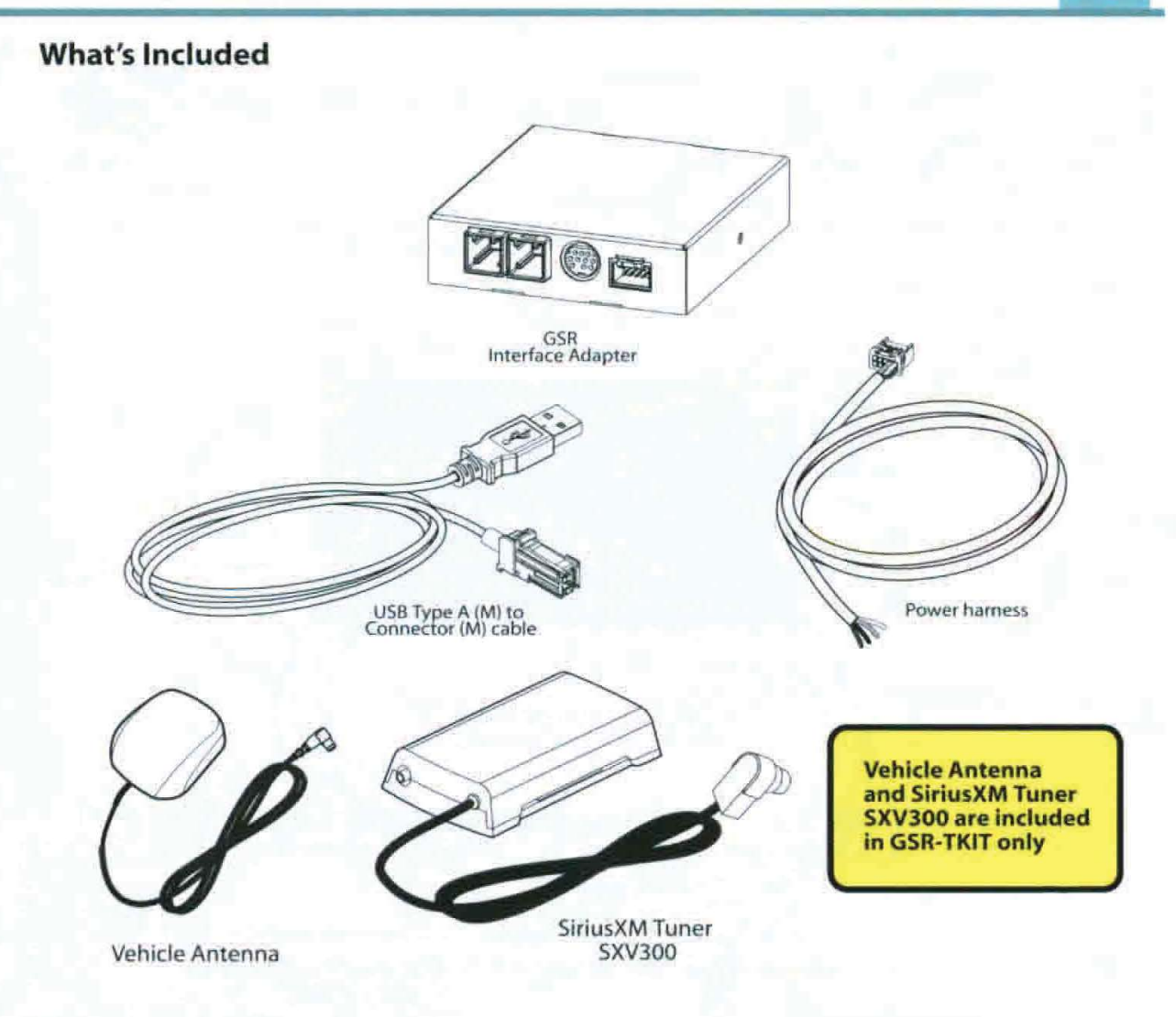

## **GSR Connectors and Ports**

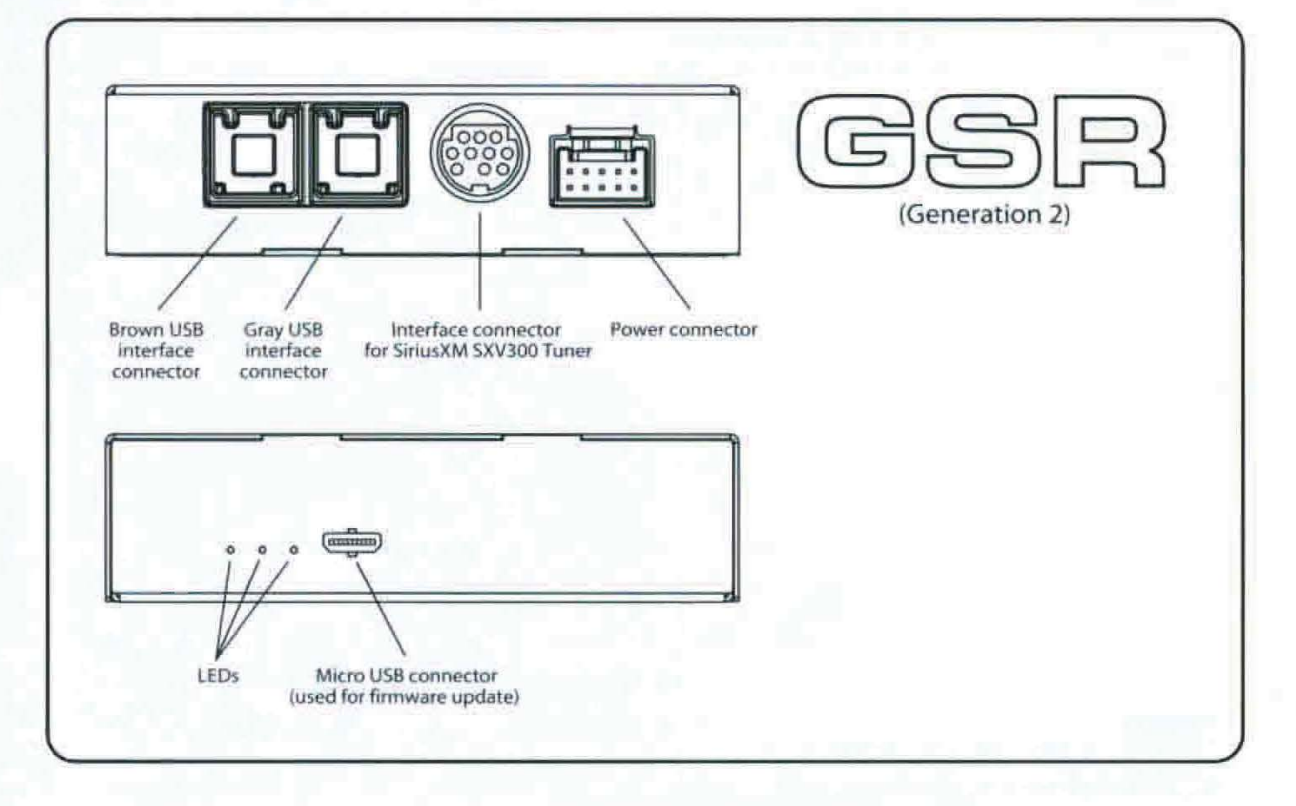

**Connecting GSR** 

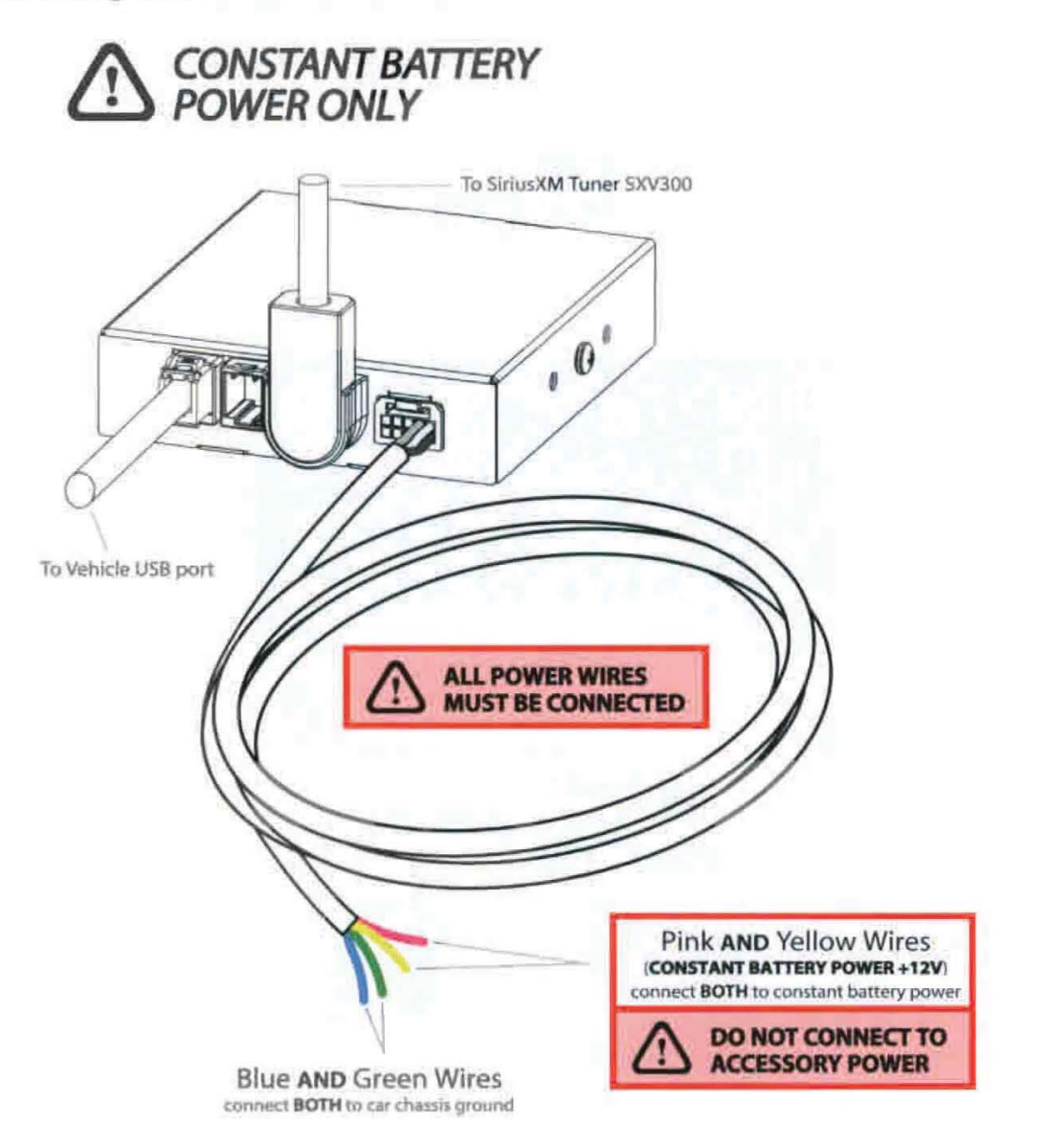

# ▲ ATTENTION

A vehicle-specific firmware update is ONLY necessary for the GSR-UV01 model. There is no need to update the firmware unless you have this model.

If you have the GSR-UV01, see below for information on configuring this unit for your vehicle.

We strongly recommend that you install the unit in an easily accessible location, so you can later update the firmware.

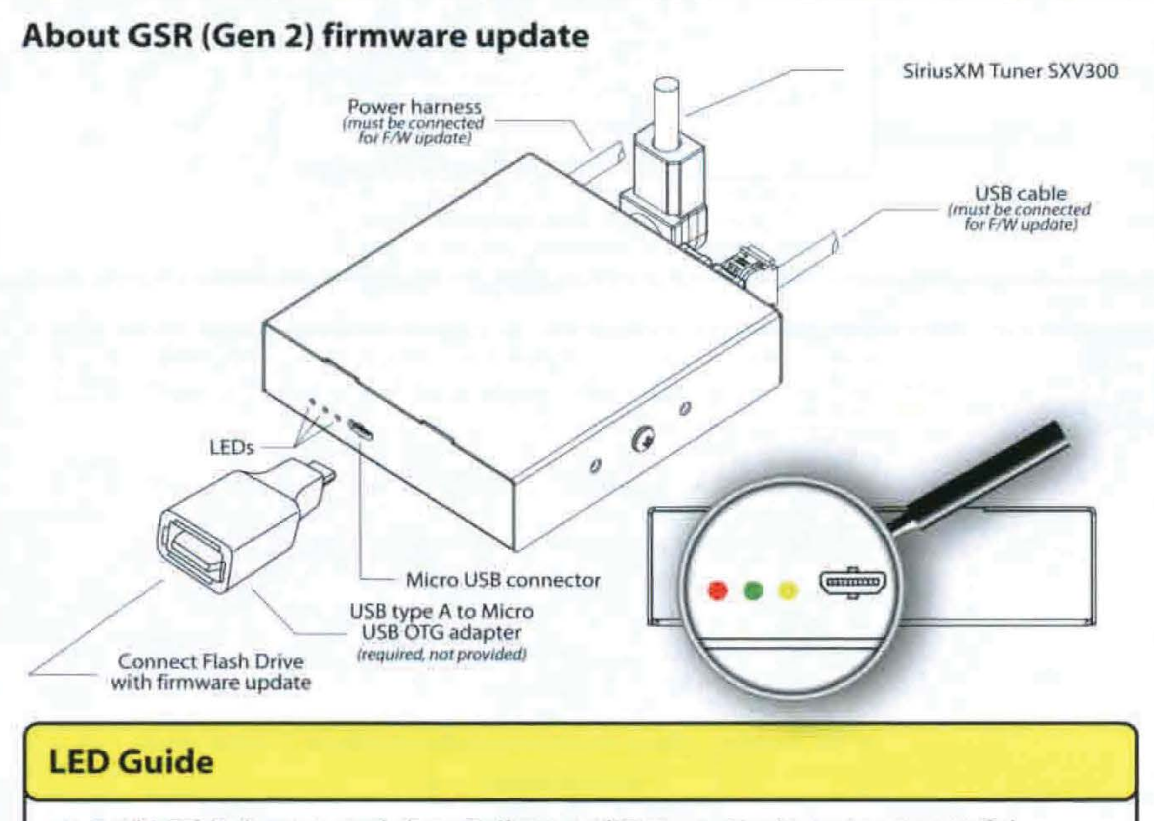

- 1. Red LED lights up and then Yellow and Green Update was sucessful.
- Red LED lights up, and then Yellow and Red LED Corrupt file, no file, error during update.
- 3. Red LED lights up, and Red steady and Green blinking update failed.
- 4. If Red LED never lights up, and LEDs just go to Yellow and Green LEDs then GSR didn't detect the flash drive and loaded normally.
- 5. Green LED is blinking Firmware loading failed.

Update instructions YouTube Video can also be viewed here: https://youtu.be/w0W9DbNy1Nc

> Log in to Dealer Portal at www.vaistech.com to download the firmware and update instructions.

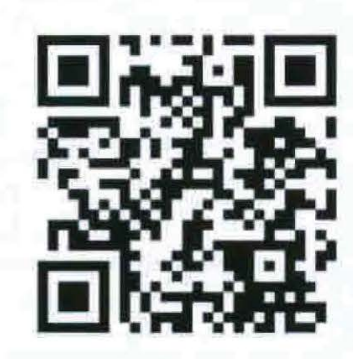

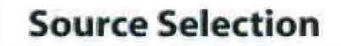

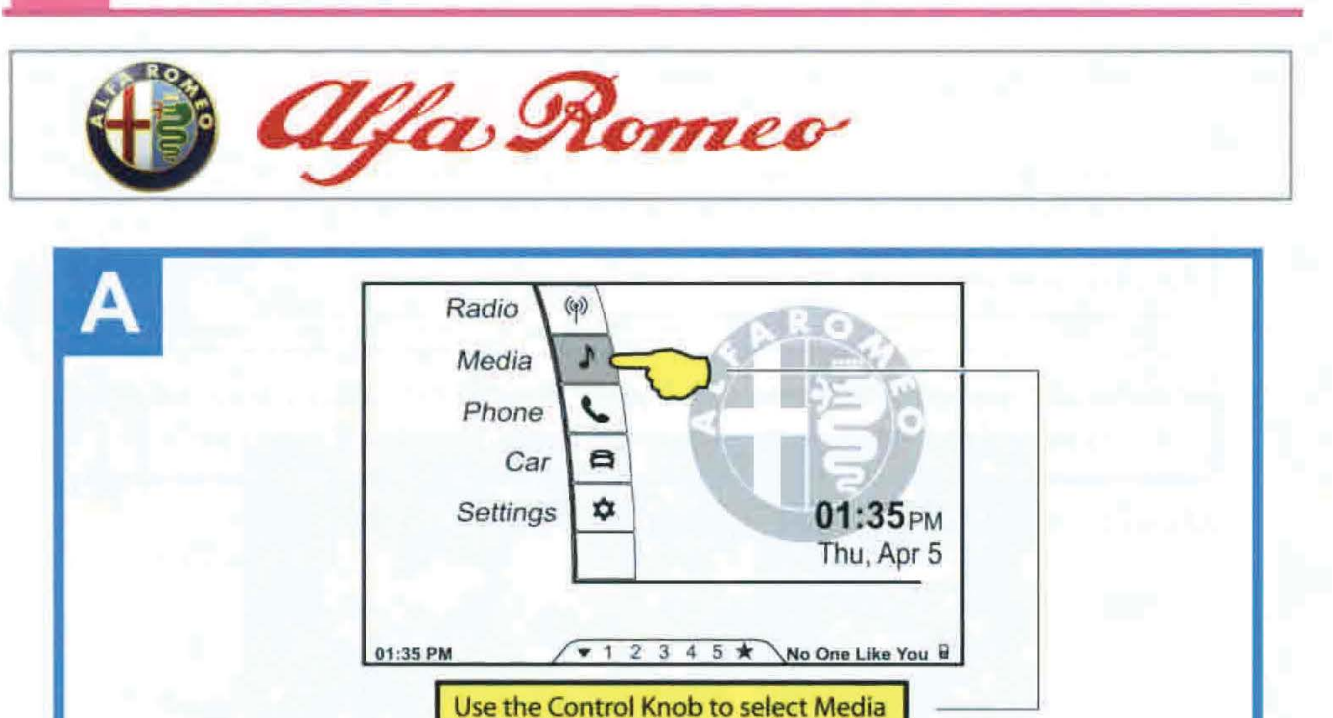

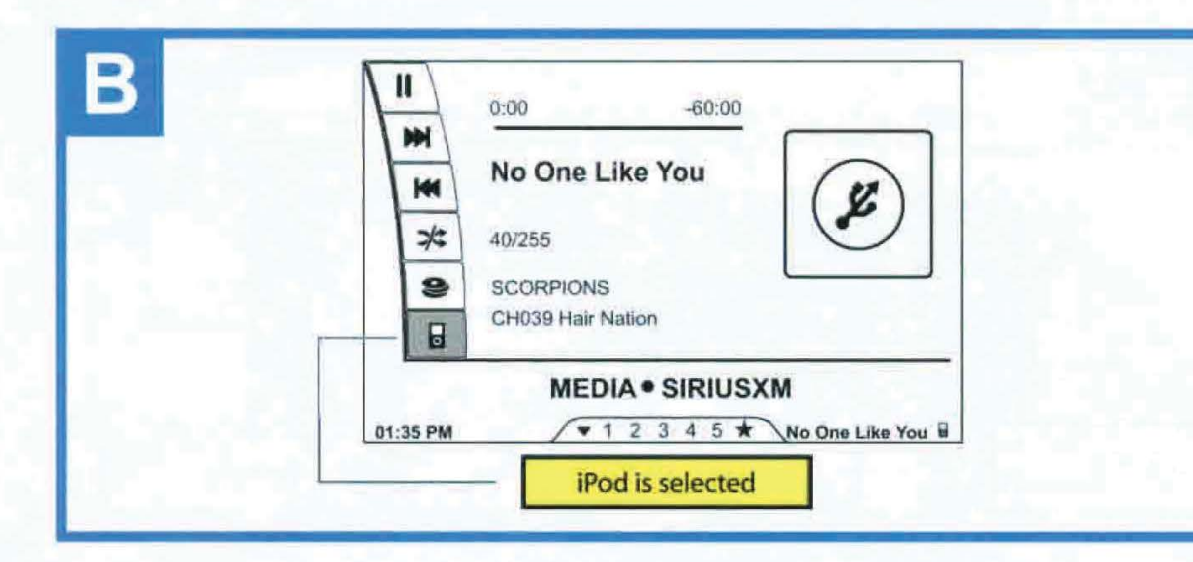

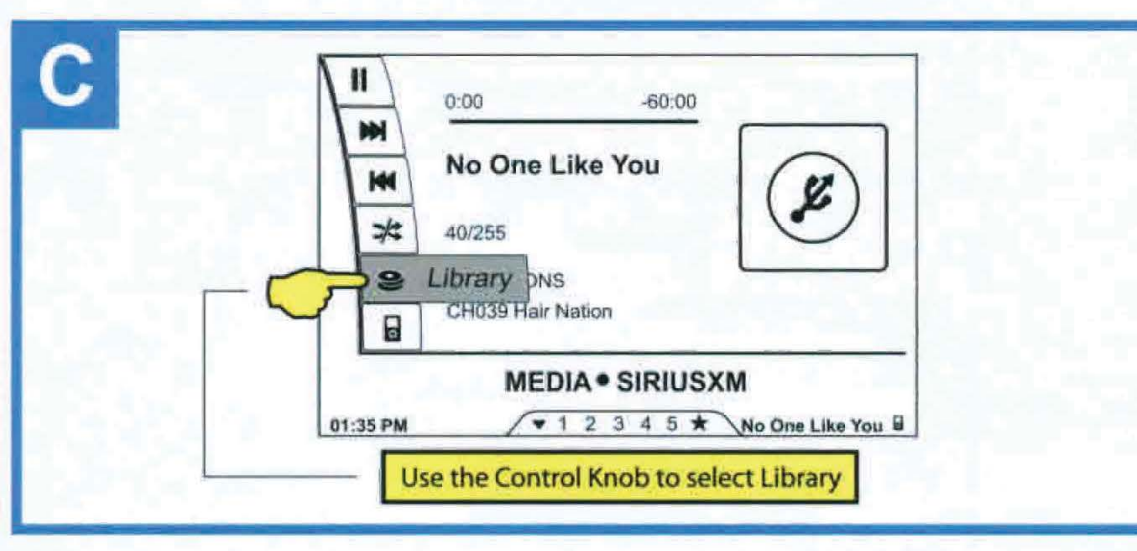

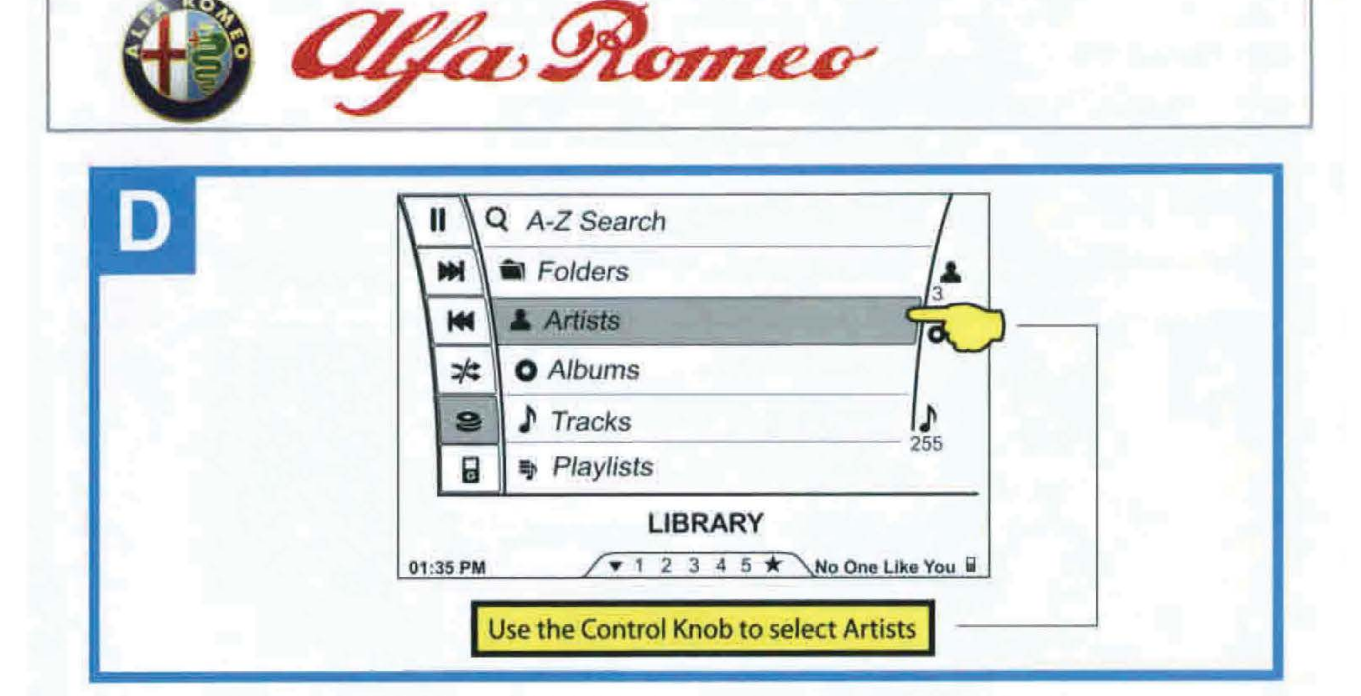

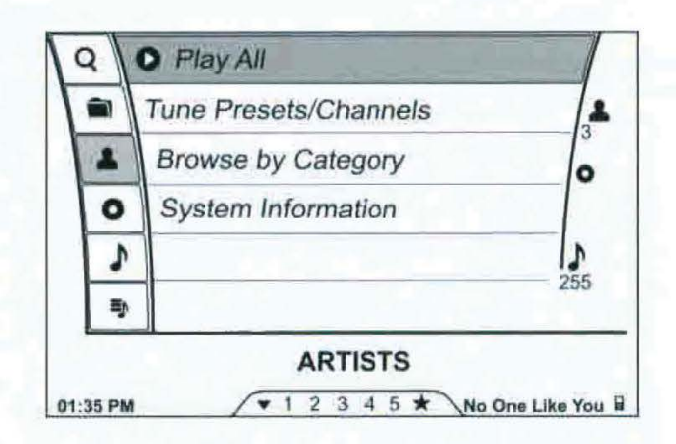

### **Known Limitation!**

Note that when you delete a preset, the preset is not removed from the presets list until you either turn the car off, or disconnect the USB cable.

"Track Seek HI" or "Track Seek HI" (on the radio or steering wheel) switch to next available channel.

Long Touch on "Track Seek >>>" or "Track Seek >>>" switch to next available Preset."

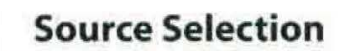

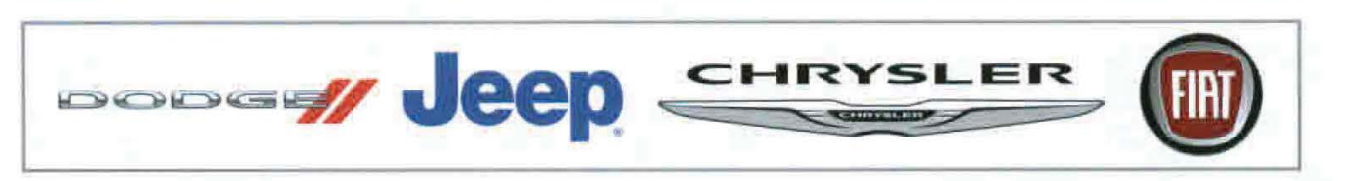

## Important

2014 Dodge Charger radio shown. Display and controls varies depending on the car models and available equipment.

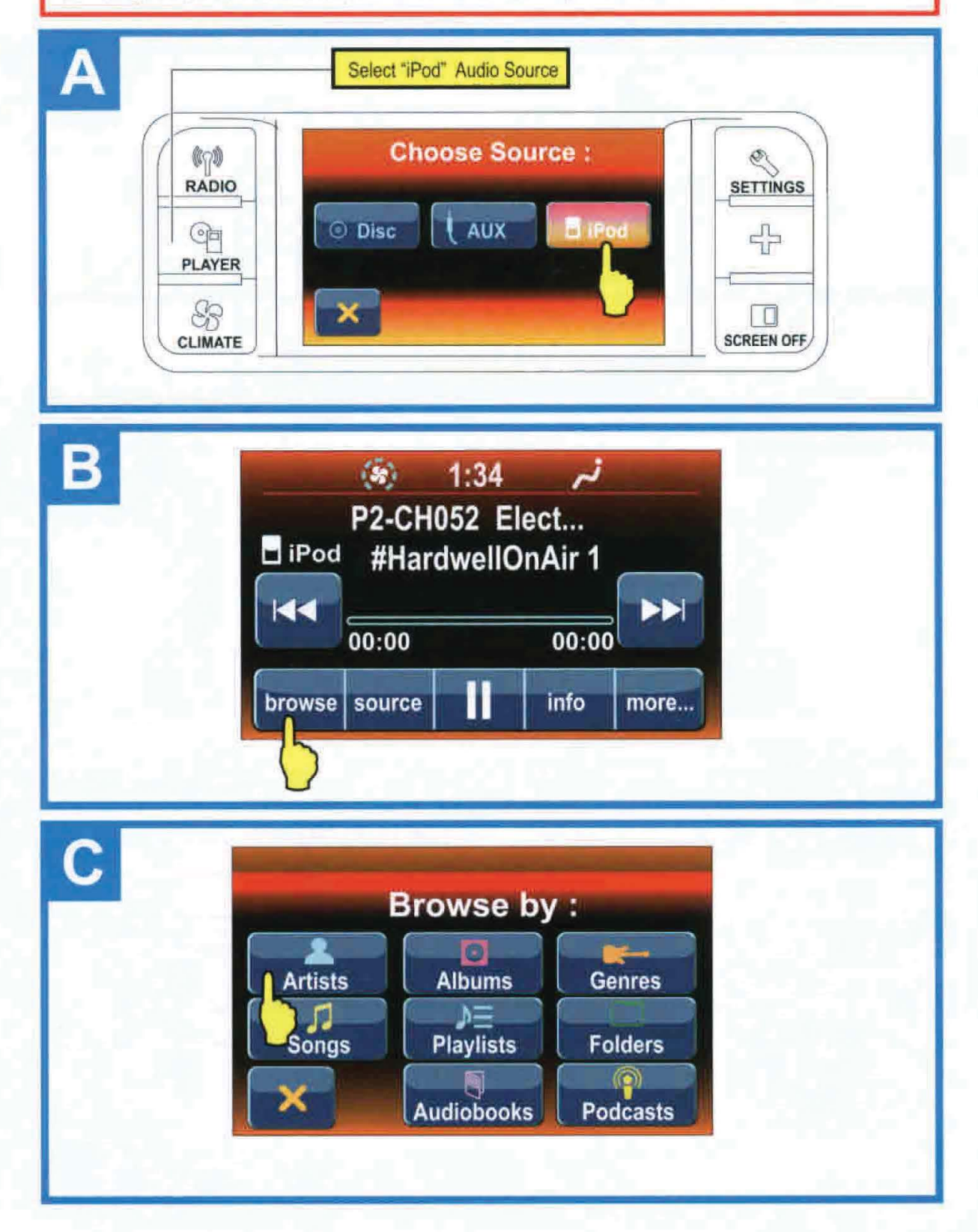

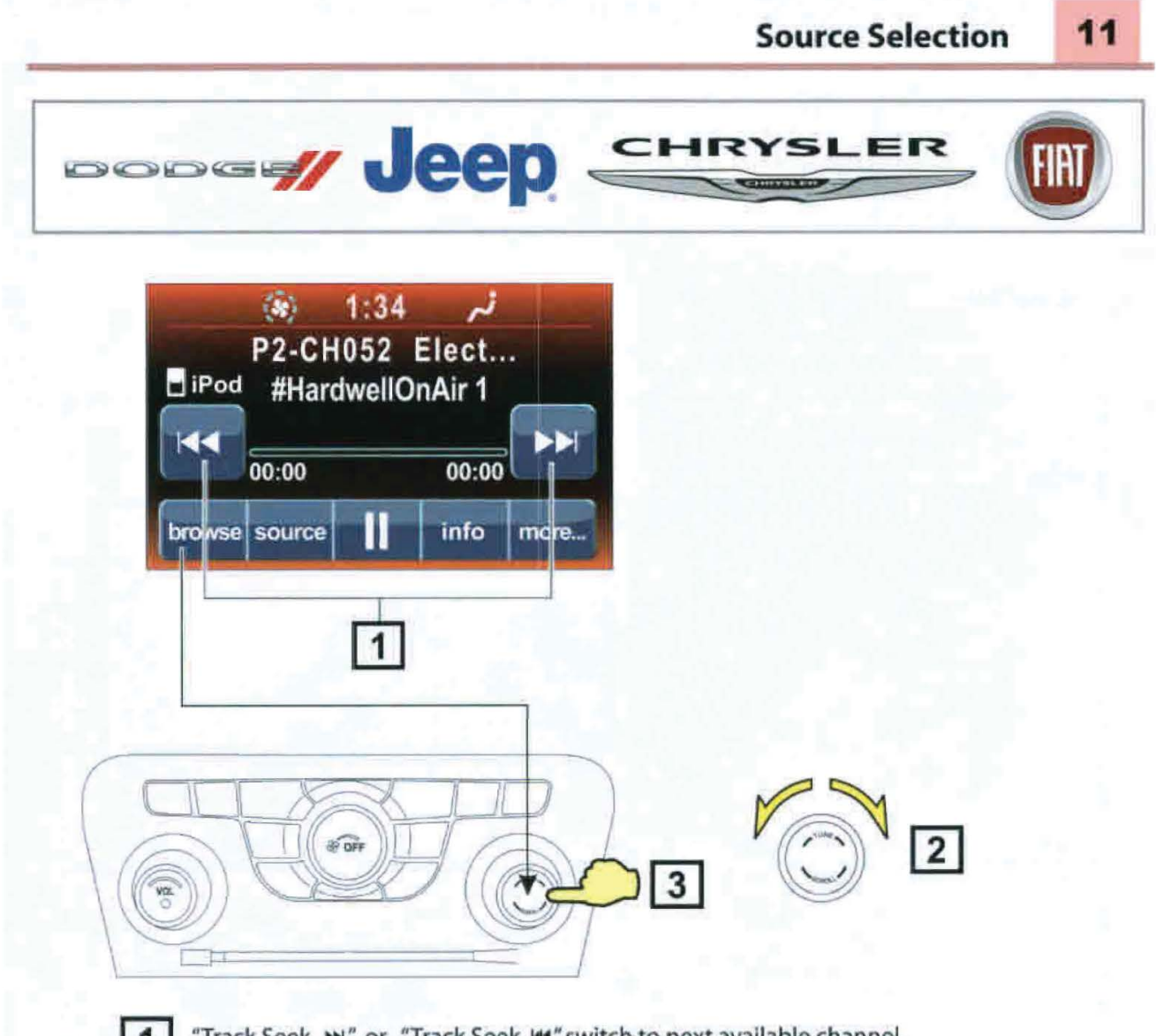

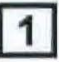

"Track Seek »I" or "Track Seek I"" switch to next available channel.

Long Touch on "Track Seek >>> " or "Track Seek >>> "switch to next available Preset.

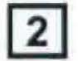

Use Touch screen or Tuning Knob to "Browse"

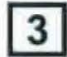

Push Tuning knob to make selection.

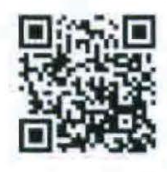

User Interface Video available at: https://youtu.be/ T4UbfDhh7s

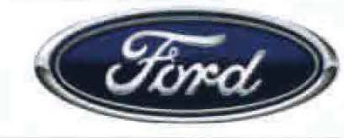

### Important

2014 Ford Focus radio shown. Display and controls varies depending on the car models and available equipment.

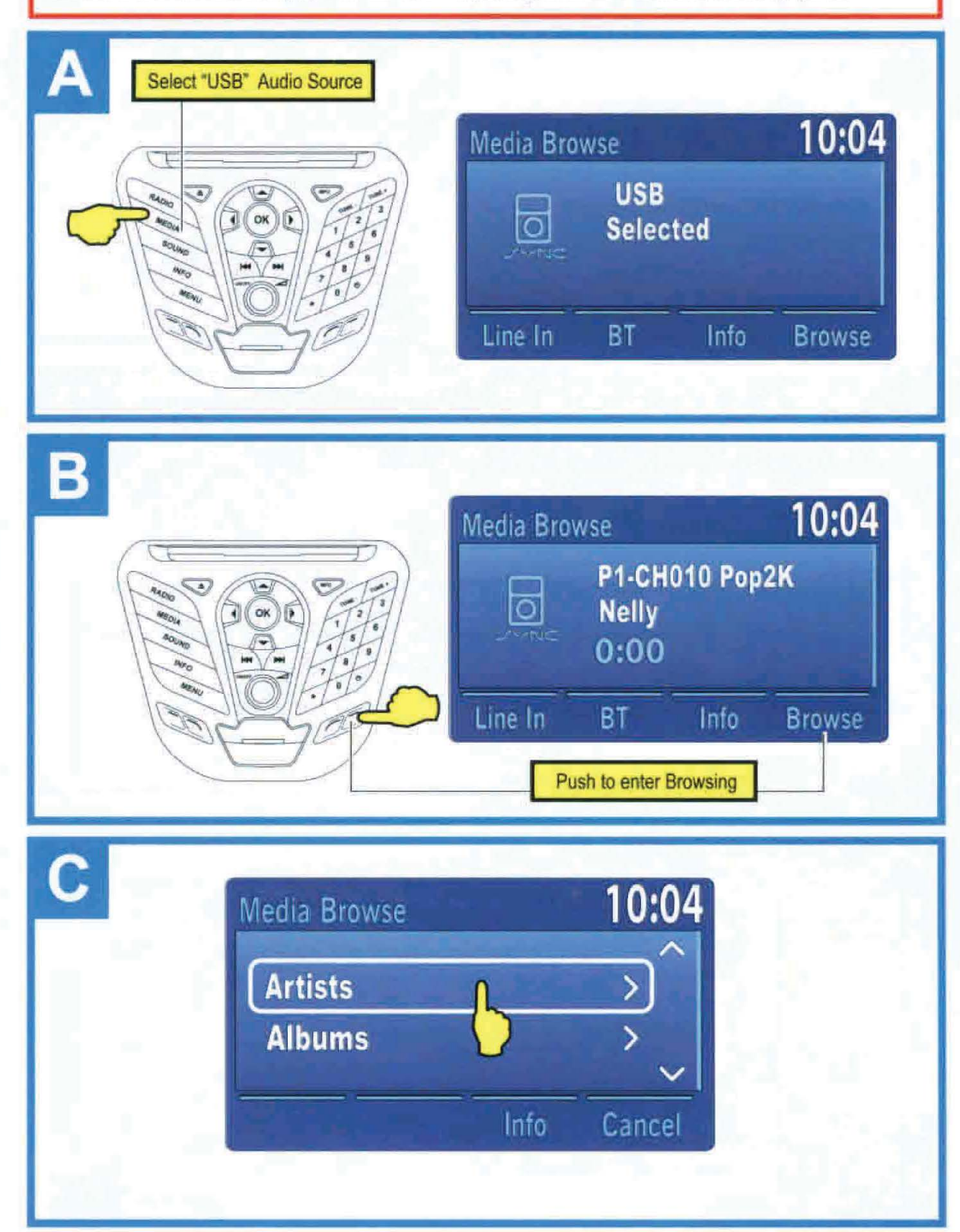

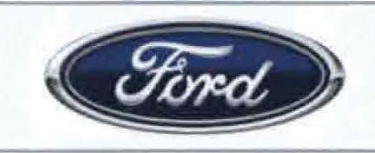

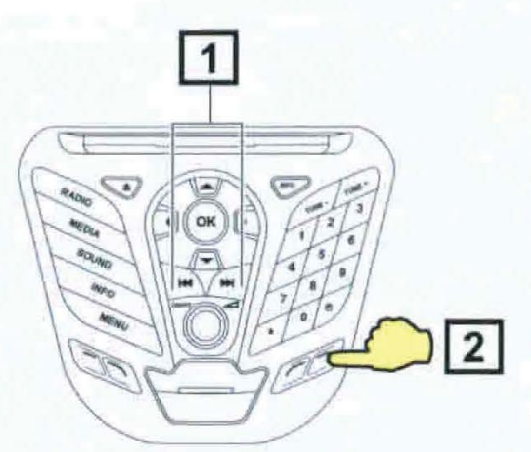

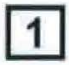

"Track Seek "" or "Track Seek "" switch to next available channel.

Long Touch on "Track Seek "" or "Track Seek "" switch to next available Preset.

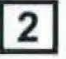

Push "BROWSE" to enter Browsing.

## **Known Limitation!**

Due to Microsoft SYNC limitation GSR can only Save/Replace/Delete 1 preset at the time. To Save/Replace/Delete multiple presets factory radio has to be powered down or USB disconnected after each Save/Replace/Delete.

# Database Update. WAIT!

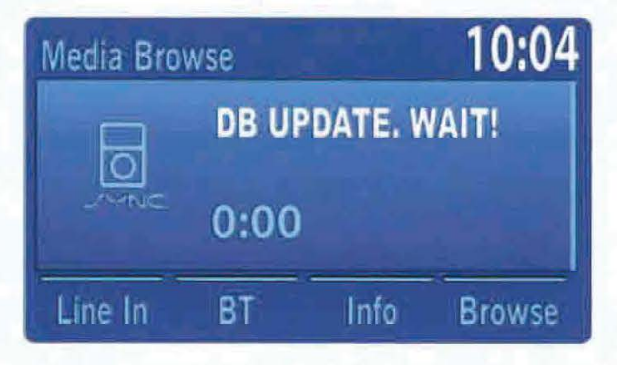

# **Known Limitation!**

Any change in satellite subscription will result in "DB UPDATE.WAIT!" message. You will need to reselect USB as a source, once it's done updating.

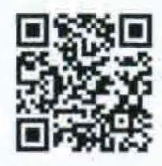

User Interface Video available at: https://youtu.be/KniOrINI3-0

| -    |                                  |     |
|------|----------------------------------|-----|
|      |                                  |     |
|      | 00:00:00 / 01:00:00              |     |
|      |                                  |     |
|      |                                  |     |
|      | View all Audio Sources available | _P+ |
|      |                                  |     |
| 3    | @9 * <<   4:00 PM                |     |
|      | Ready To Start                   |     |
|      | P4-CH162 CBC Radio 3             |     |
|      | e iPod                           |     |
|      | AM FM iPod USB Bluetooth         |     |
| Touc | h to select "iPod" Audio Source  |     |
|      |                                  |     |
| 2    |                                  |     |
|      |                                  |     |
|      |                                  |     |
|      | 00:00:00 / 01:00:00              |     |
|      | iPod                             |     |

Υ.

| CHEVROLET |                                                                                                    |                                                                                                    |  |
|-----------|----------------------------------------------------------------------------------------------------|----------------------------------------------------------------------------------------------------|--|
| D         | S Menu                                                                                                    | Ø                                                                                                    |  |
|           | Browse Music                                                                                                    | >                                                                                                    |  |
| 1         | Tone Settings                                                                                                   | >                                                                                                    |  |
|           | Auto Volume                                                                                                    | >                                                                                                    |  |
|           |                                                                                                    |                                                                                                    |  |
|           |                                                                                                    |                                                                                                    |  |
|           |                                                                                                    |                                                                                                    |  |
|           |                                                                                                    |                                                                                                    |  |
|           |                                                                                                    |                                                                                                    |  |
| E         |                                                                                                    | 0                                                                                                    |  |
| E         | Artists Tune Presets/Channels                                                                                   | <b>0</b>                                                                                                    |  |
| E         | Artists     Tune Presets/Channels     Browse by Category                                                        |                                                                                                    |  |
| E         | Artists     Tune Presets/Channels     Browse by Category     System Information                                 | A state of the state of the |  |
| E         | Artists     Tune Presets/Channels     Browse by Category     System Information                                 | A state of the state of the |  |
| E         | Artists     Tune Presets/Channels     Browse by Category     System Information  Playlists Artists Albums Songs | Centres More                                                                                                    |  |
| E         | Artists     Tune Presets/Channels     Browse by Category     System Information  Playlists Artists Albums Songs | Cenres More                                                                                                    |  |

"Track Seek » " or "Track Seek " (on the radio or steering wheel) switch to next available channel.

Long Touch on "Track Seek H" or "Track Seek H" switch to next available Preset.

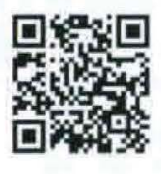

User Interface Video available at: https://youtu.be/fNrCAeVtmWU

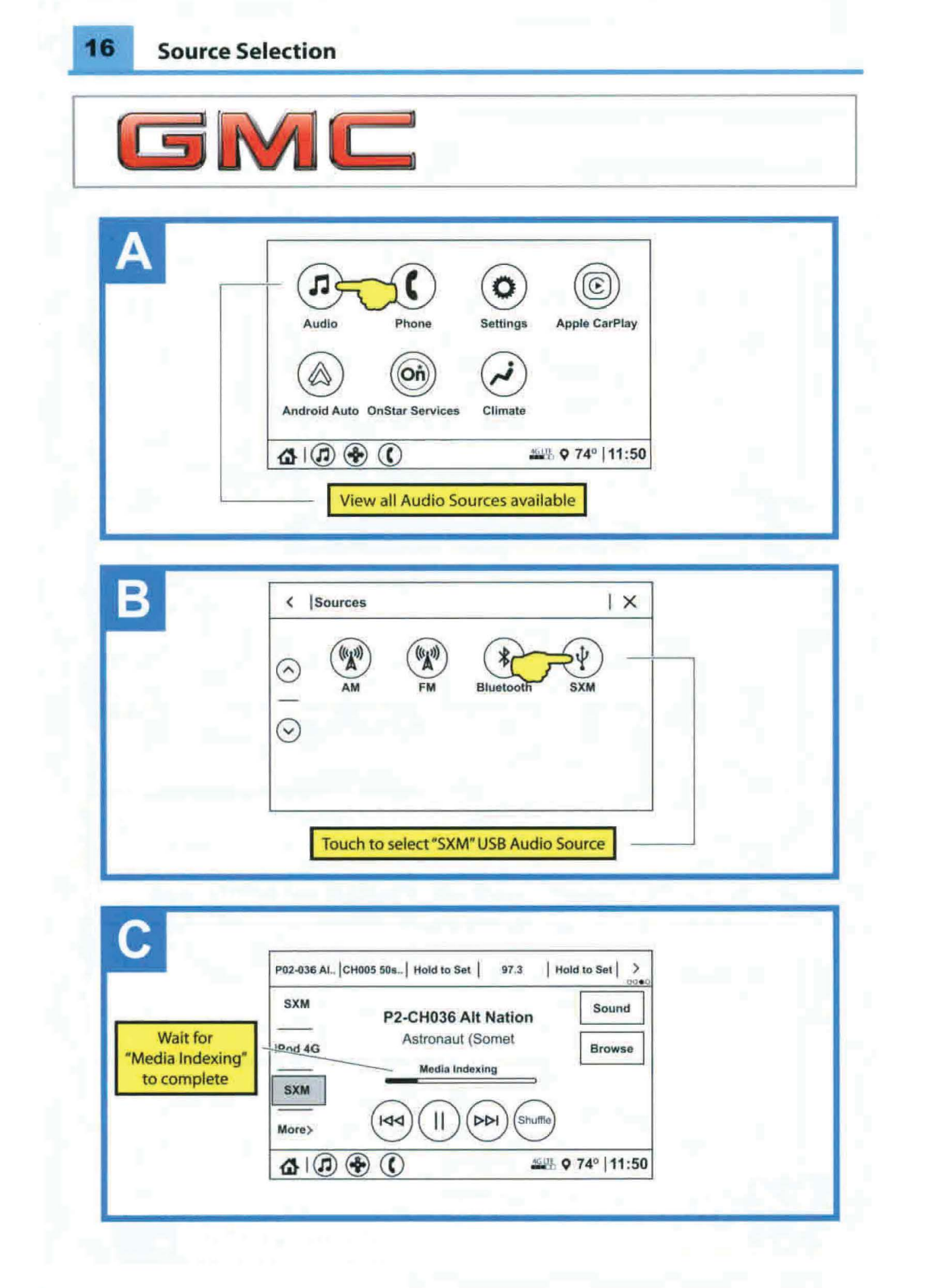

| D                     | P02-036 Al., CH005 50s., Hold to Set       97.3       Hold to Set       >         SXM       P2-CH036 Alt Nation       Sound         iPod 4G       First       Browse         0:00       1:00:00       1:00:00 |                         |
|-----------------------|----------------------------------------------------------------------------------------------------|-------------------------|
|                       | More>         Idq         II         ▷▷I         Shuffle           ▲         II         II         III         III         III         IIII         IIII         IIIIIIIIIIIIIIIIIIIIIIIIIIIIIIIIIIII         | Touch to select Browse  |
| E                     | <  Browse   X                                                                                                    |                         |
|                       | Playlists                                                                                                    |                         |
|                       | Artists                                                                                                    |                         |
| and the second second | Songs                                                                                                    |                         |
| 1.1                   | Albums                                                                                                    | Touch to select Artists |
|                       | Contraction Genres                                                                                                    |                         |
|                       | <   Artists   X                                                                                                    |                         |
|                       | 01 Presets/Channels                                                                                                    |                         |
|                       | 02 Browse By Category                                                                                                    |                         |
|                       | 03 System Information                                                                                                    |                         |
|                       |                                                                                                    |                         |
| "Track See            | k ₩I" or "Track Seek ₩ " (on the radio or steering<br>channel                                                                                                    | wheel) switch to next   |

ġ,

Continue to Page 34

17

Source Selection

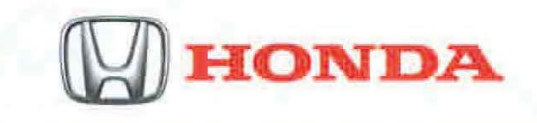

# Important

18

2017 Honda Civic radio shown. Display and controls varies depending on the car models.

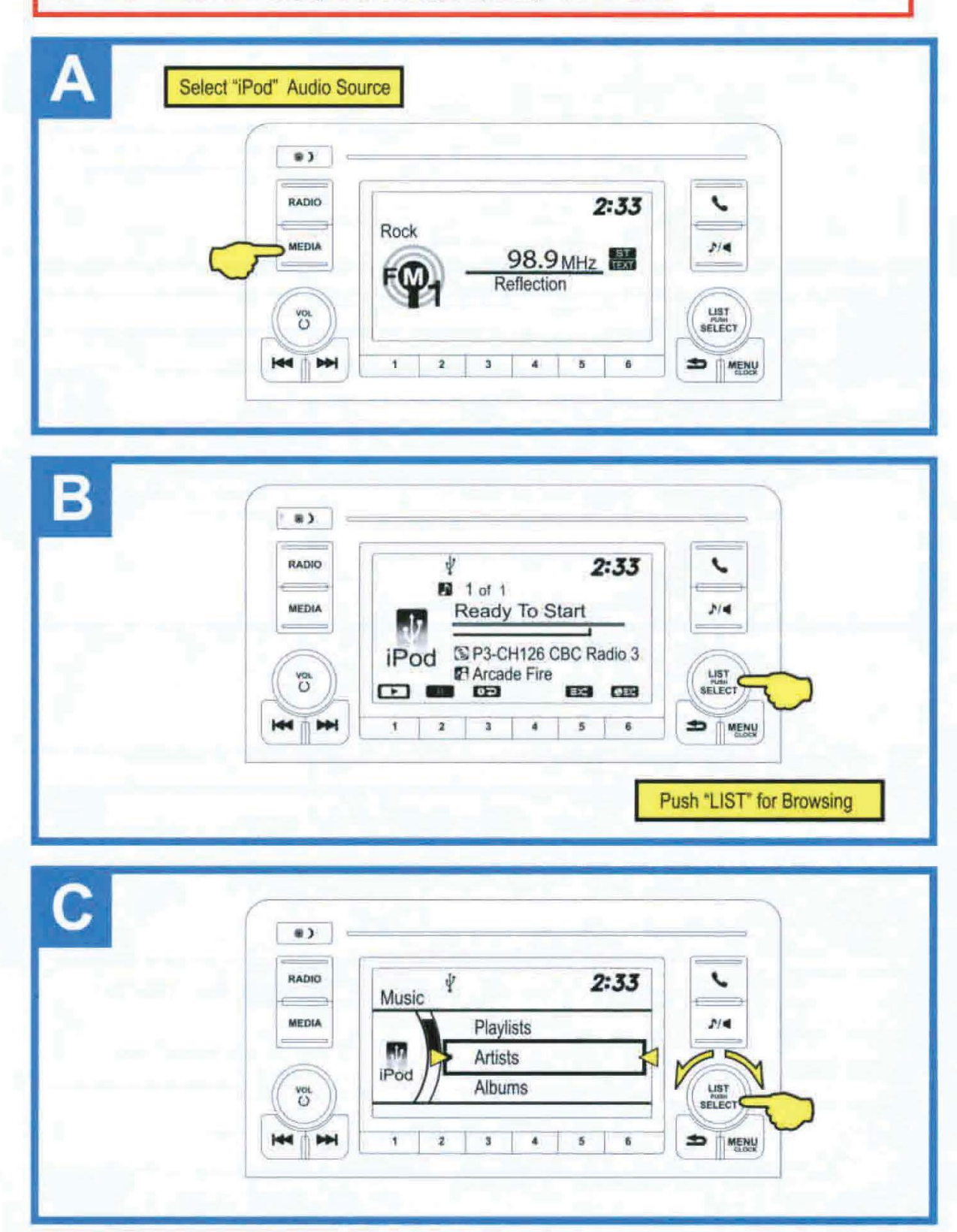

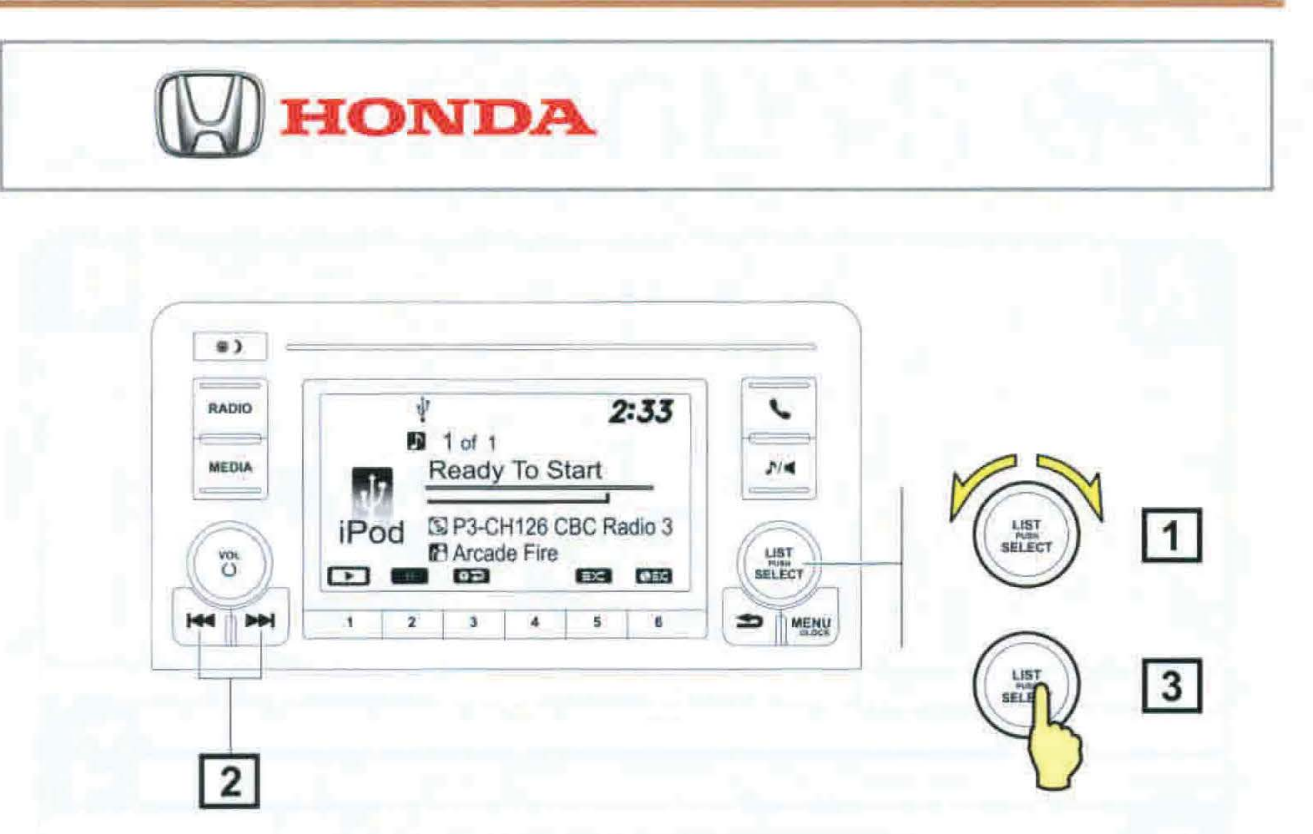

Tuning Knob - switch to next available channel, depending on direction of rotation. (Tuning knob may not be available while radio is loading channel list.)

"Track Seek 🛏 " or "Track Seek 🖽" switch to next available channel.

Long Touch on "Track Seek H" or "Track Seek H" switch to next available Preset.

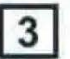

1

2

Push "LIST SELECT" to enter Browsing.

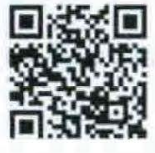

# **B**HYUNDAI

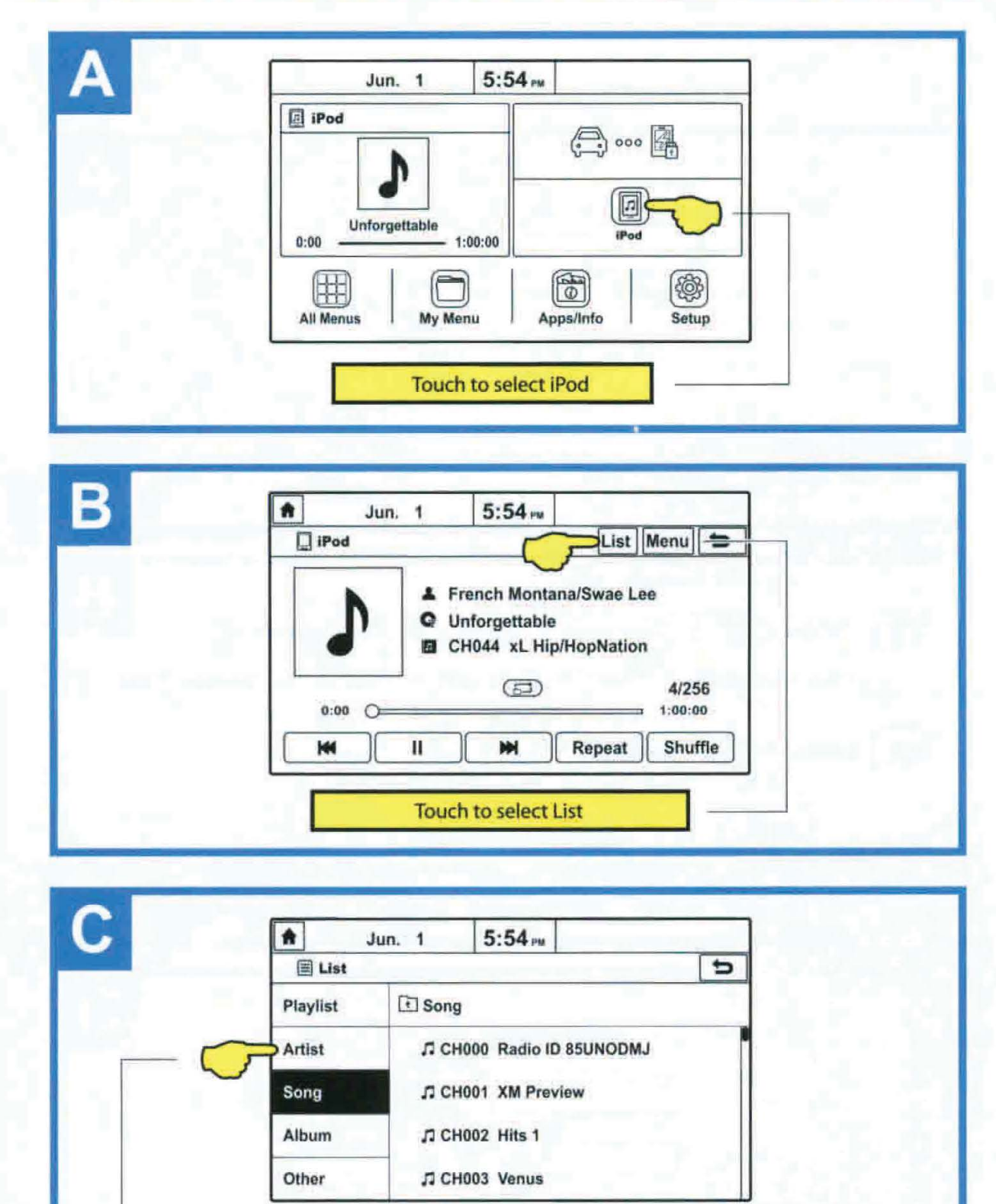

**Touch to select Artist** 

# **B** HYUNDAI

| A        | Jun. 1 5:54 m            |   |
|----------|--------------------------|---|
| E List   | -                        | t |
| Playlist | T Artist                 |   |
| Artist   | All Albums               |   |
| Song     | La Tune Presets/Channels |   |
| Album    | & Browse By Category     |   |
| Other    | System Information       |   |

![](_page_20_Figure_3.jpeg)

"Track Seek >>>" or "Track Seek >>>" (on the radio or steering wheel) switch to next available channel.

Long Touch on "Track Seek >>=" or "Track Seek >>=" switch to next available Preset.

![](_page_20_Picture_6.jpeg)

User Interface Video available at: https://youtu.be/zTaedk2l060

|       | Radio:                                                       | : FM 1                                                                        |                                                            | ROVER          | 2:28 PM             |
|-------|--------------------------------------------------------------|-------------------------------------------------------------------------------|------------------------------------------------------------|----------------|---------------------|
|       | Redio +                                                      |                                                                               |                                                            |                | Settings            |
|       |                                                              | 89.5 MP                                                                       | IZ                                                         |                | Station list        |
|       | My video                                                     | ×*                                                                            | i                                                          | »M             | Frequency           |
|       |                                                              | 1 89.5                                                                        | 88.3                                                       | 88.3           | 2                   |
|       |                                                              | 4                                                                             | 5]                                                         | 6 00 0         |                     |
| Touch | to select "iPod" Au                                          | 89.5<br>dio Source                                                            | 68,3                                                       | 80.3           |                     |
| Touch | to select "iPod" Au                                          | 89.5<br>dio Source<br>usic: SXM<br>P3-CHOO                                    | 68,3<br>X<br>3 Venus                                       | RANGE          | 2:28 pm<br>Settings |
| Touch | to select "iPod" Au<br>Au<br>Radio<br>Source +               | 89.5<br>dio Source<br>usic: SXM<br>P3-CHOO<br>Enrique Ig<br>I Like It         | 88,3<br>X<br>Venus<br>lesias                               | RANGE<br>ROVER | Settings<br>Browse  |
| Touch | to select "iPod" Au<br>Au<br>Radio<br>Source +<br>My video   | 89.5<br>dio Source<br>usic: SXM<br>P3-CHOO<br>Enrique Ig<br>I Like It<br>Tr 4 | 88,3<br>X<br>Venus<br>lesias<br>00:00                      |                | Settings<br>Browse  |
| Touch | to select "iPod" Au<br>My m<br>Radio<br>Source +<br>My video | B9.5<br>dio Source                                                            | 88,3<br><b>X</b><br>3 Venus<br>lesias<br>00:00<br><b>i</b> |                | Settings<br>Browse  |

|                            | _       |                                                                    |                         |          | -          |                                  | _            |
|----------------------------|---------|--------------------------------------------------------------------|-------------------------|----------|------------|----------------------------------|--------------|
| ₽<br>₽                     | Browse  | 1                                                                  | x                       | RAN      | IGE<br>(ER | 2:2                              | 28 PM        |
| SXM                        |         |                                                                    |                         |          |            | A - Z                            | Q            |
| *                          | Ple     | aylists                                                            |                         |          |            |                                  |              |
|                            |         | tists A                                                            | ×.                      |          |            |                                  |              |
| •                          |         | bums                                                               |                         |          |            |                                  |              |
| ¥                          |         |                                                                    |                         |          |            |                                  |              |
|                            |         | ongs                                                               |                         |          |            |                                  | _            |
| Radio                      | My mu   | usic: SXM<br>P3-CH003                                              | Venus                   | EA<br>BO |            | 2:1<br>Settings                  | <b>28</b> pw |
| Radio                      | ) My mu | pings<br>Jaic: SXM<br>P3-CH003<br>Enrique Igle<br>I Like It        | Venus<br>esias<br>00:00 | FA<br>RO |            | <b>2:1</b><br>Settings<br>Browse | 28 pN        |
| Radio<br>Source<br>My vide | ) My mu | P3-CH003<br>Enrique Igle<br>I Like It<br>Tr 4                      | Venus<br>esias<br>DO:DO | EA<br>FO |            | <b>2:</b><br>Settings<br>Browse  | 28 pk        |
| Radio<br>Source<br>My vide | ) My mu | ongs<br>Jaic: SXM<br>P3-CH003<br>Enrique Igle<br>I Like It<br>Tr 4 | Venus<br>seias<br>oo:oo |          |            | <b>2:</b><br>Settings<br>Browse  | 28 pk        |

"Track Seek # " or "Track Seek # " (on the radio or steering wheel) switch to next available channel.

Long Touch on "Track Seek H" or "Track Seek H" switch to next available Preset."

# **Known Limitation!**

Delete/Replace function does not refresh dynamically. In order to refresh "Presets List" after you Delete/Replace a preset. You need to go one level up and then back in to see refreshed list.

Continue to Page 34

![](_page_23_Picture_0.jpeg)

| 00:4 | 9 👁 | _ |    |   |     |   |   | 60:00 |
|------|-----|---|----|---|-----|---|---|-------|
| 1    | ==  | Ф | 24 | r | 144 | 1 | m |       |

|    | ALC: NOT THE REAL |       |
|----|-------------------|-------|
| 徛. | USB1              | 12:20 |
|    | Root Menu         |       |
|    | Playlist          |       |
|    | Artist            |       |
| <  | Album             |       |
|    | Songs             |       |
|    | Conro             |       |

| 10. | Gra<br>Get<br>CH0 | nd Co<br>It Nov<br>40 xL | onnect<br>w<br>. Liqui             | tion<br>id Me                                | etal                                                 |                                                         |                                                         | 60:00                                                   |
|-----|-------------------|--------------------------|------------------------------------|----------------------------------------------|------------------------------------------------------|---------------------------------------------------------|---------------------------------------------------------|---------------------------------------------------------|
|     |                   | С                        | 24                                 | Y                                            | 144                                                  | I                                                       | ₩                                                       | di.                                                     |
|     |                   | Grad<br>Get<br>CHO       | Grand Co<br>Get It Nov<br>CH040 xL | Grand Connect<br>Get It Now<br>CH040 xL Liqu | Grand Connection<br>Get It Now<br>CH040 xL Liquid Me | Grand Connection<br>Get It Now<br>CH040 xL Liquid Metal | Grand Connection<br>Get It Now<br>CH040 xL Liquid Metal | Grand Connection<br>Get It Now<br>CH040 xL Liquid Metal |

"Track Seek "" or "Track Seek "" (on the radio or steering wheel) switch to next available channel.

Activate "REPEAT" then "Track Seek >> " or "Track Seek >> " to switch between Presets.

![](_page_24_Picture_5.jpeg)

![](_page_25_Figure_1.jpeg)

![](_page_26_Figure_1.jpeg)

Long Touch on "Track Seek IM" or "Track Seek IM" switch to next available Preset.

![](_page_26_Picture_3.jpeg)

![](_page_27_Picture_1.jpeg)

| NISSAN                                                                                                    |
|----------------------------------------------------------------------------------------------------|
| 2                                                                                                    |
| Tuning Knob - use to make selection in menu.<br>(Tuning knob may not be available while radio is loading channel list.)                                         |
| 2 "Track Seek >>>" or "Track Seek >>>" switch to next available channel.<br>Long Touch on "Track Seek >>>" or "Track Seek >>>" switch to next available Preset. |
| <b>3</b> Push "ENTER" to enter Browsing.                                                                                                    |
| 4 Push "BACK" button to return from browsing.                                                                                                    |
| 5 Use "DISP" button to change display mode.                                                                                                    |

![](_page_29_Picture_0.jpeg)

![](_page_30_Picture_1.jpeg)

![](_page_30_Picture_2.jpeg)

2

Tuning Knob - switch to next available channel, depending on direction of rotation. (Tuning knob may not be available while radio is loading channel list.)

Use Track Seek Forward or Track Seek Back switch to switch to next available channel. Long Touch on either track seek button to switch to next available preset.

![](_page_30_Picture_5.jpeg)

![](_page_31_Picture_1.jpeg)

![](_page_31_Figure_2.jpeg)

**ΔΤΟΥΟΤ** 

![](_page_32_Picture_2.jpeg)

1

2

Tuning Knob - switch to next available channel, depending on direction of rotation. (Tuning knob may not be available while radio is loading channel list.)

"Track Seek+" or "Track Seek-" switch to next available channel.

Long Touch on "Track Seek+" or "Track Seek-" switch to next available Preset.

![](_page_32_Picture_7.jpeg)

User Interface Video available at: https://youtu.be/FXbpNS9PGI4

Continue to Page 34

![](_page_33_Figure_1.jpeg)

![](_page_34_Figure_1.jpeg)

![](_page_35_Picture_0.jpeg)

Warranty is available for download: https://www.vaistech.com/download/15244/

To request a paper warranty copy please contact us:

VAIS Technology Warranty Department 8811 American Way Unit 125 Englewood, CO 80112 720-733-2348 info@vaistech.com

![](_page_35_Picture_4.jpeg)

VAIS Technology, 8811 American Way, Englewood, CO 80112 www.vaistech.com Phone: 720-733-2348 info@vaistech.com